## LOGIN to Online Banking and select Self Service.

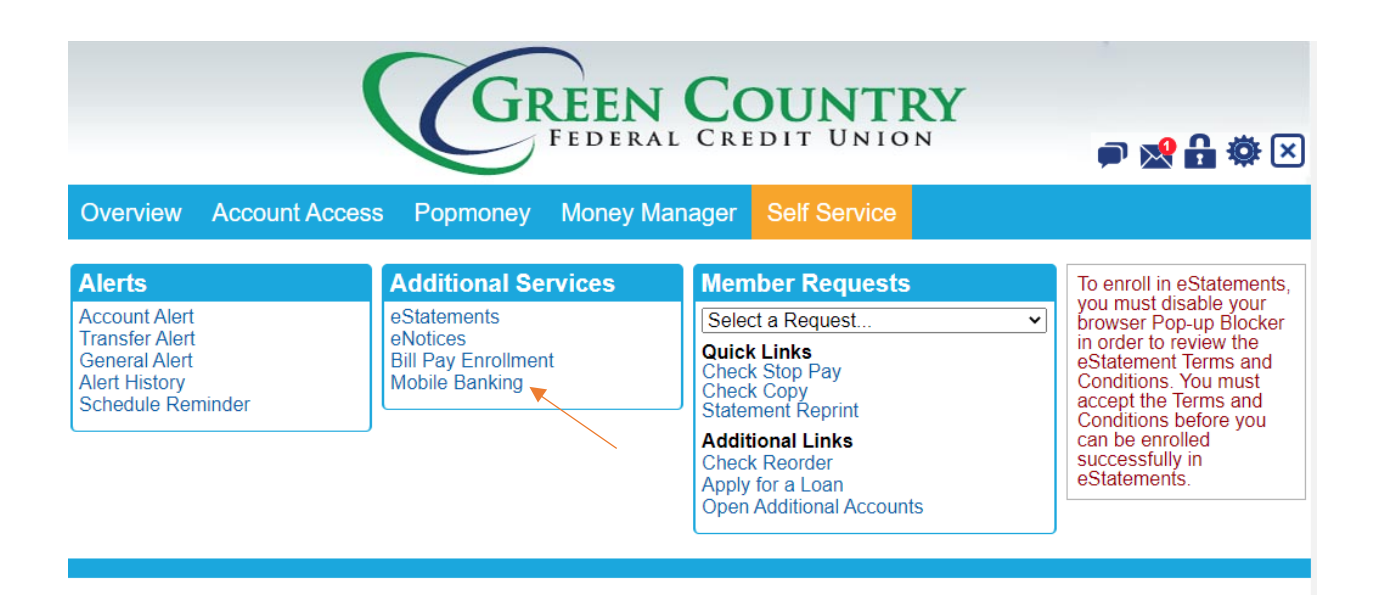

## Select Mobile Banking from the Additional Services Options.

| FEDERAL CREDIT UNION                                         | P 👷 🔒 🌞 🗵   |  |  |  |  |
|--------------------------------------------------------------|-------------|--|--|--|--|
| Overview Account Access Popmoney Money Manager Self Service  |             |  |  |  |  |
| Mobile Banking                                               | Mobile FAQs |  |  |  |  |
| Change and manage services                                   |             |  |  |  |  |
| Add another mobile phone to my profile                       |             |  |  |  |  |
| Change and manage accounts accessed via Mobile Phone Banking |             |  |  |  |  |
| OK Cancel                                                    |             |  |  |  |  |

#### **Press OK**

If your phone is already listed select it and from the drop down select "I want to change my mobile banking services" -or- at the bottom, click to ADD A NEW DEVICE.

| Overview Account Acc                                                                   | Cess      | Popmoney M    | EEN COUNT<br>EDERAL CREDIT UN<br>Money Manager Self Servio |              | Ċ  | ۵ | <b>₿ 尊</b> × |
|----------------------------------------------------------------------------------------|-----------|---------------|------------------------------------------------------------|--------------|----|---|--------------|
| Mobile Banking                                                                         |           |               |                                                            |              |    |   |              |
| Main Menu<br>Click the tabs below to manage your Mo<br>My Devices My Accounts My Profi | bile Bank | ing options.  |                                                            |              |    |   | •            |
| Device Details Carrier                                                                 | Status    | Receive       |                                                            |              |    |   |              |
| Hannah Banana's iPad Unknown                                                           | Activate  | ed I want to: | Stop using this device for Mobile Banking                  | - <b>×</b> - | Go |   |              |
| AR_CORKF9FWR0ML Unknown                                                                | Activate  | ed I want to: | Stop using this device for Mobile Banking                  | ~            | Go |   |              |
| beyond2qltesq (SM-G9 Unknown                                                           | Activate  | ed I want to: | Stop using this device for Mobile Banking                  | ~            | Go |   |              |
| Add New Device                                                                         | ×         |               |                                                            |              |    |   | Ŧ            |
| 4                                                                                      |           |               |                                                            |              |    |   | ►            |
|                                                                                        |           |               |                                                            |              |    |   |              |

## On the Select Services page, click the check mark for Text Messaging

and Alerts. (you may have to scroll down to see these options)

#### Then press CONTINUE at the bottom.

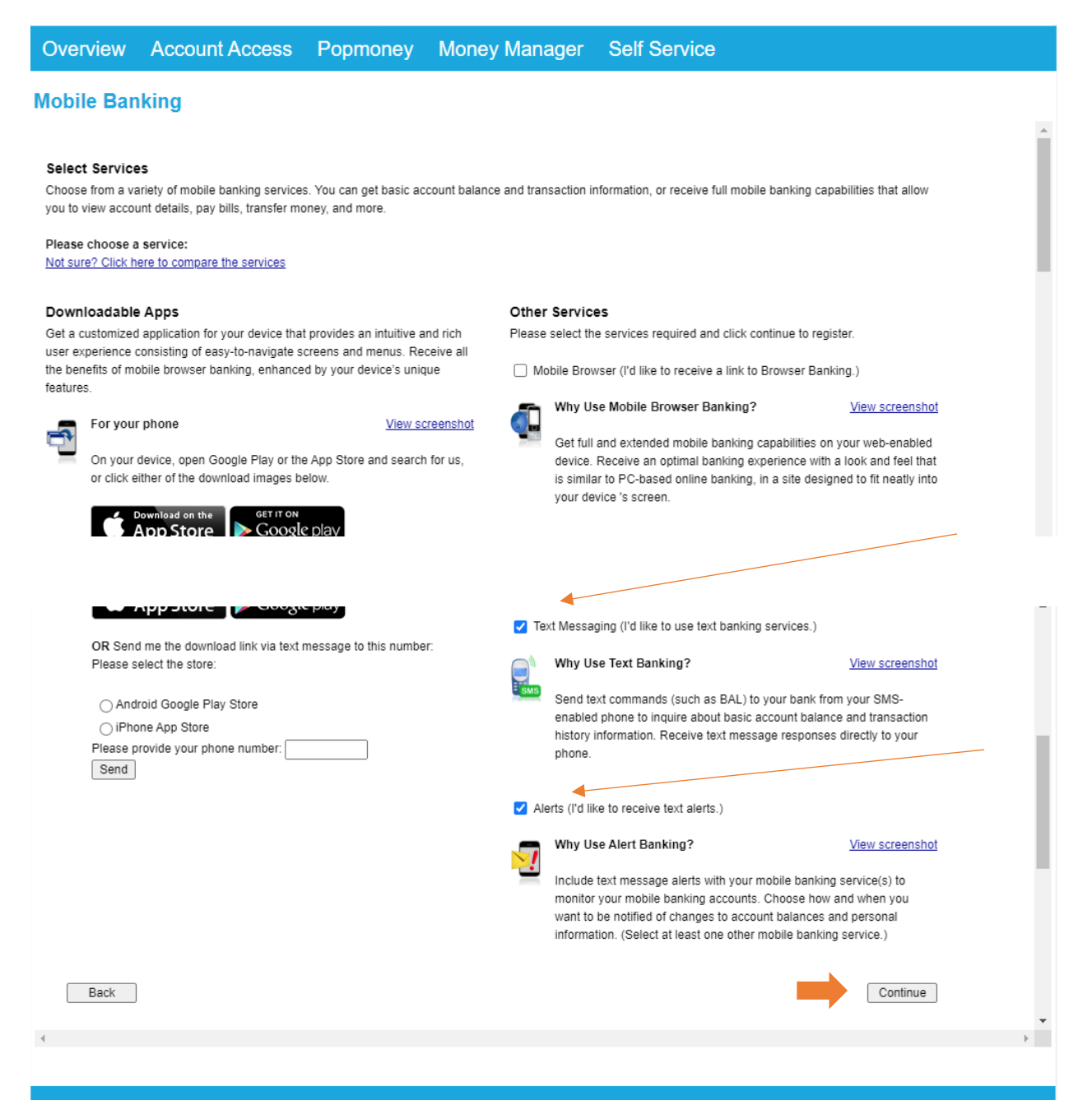

# Enter your mobile phone number under the OTHER SERVICES page

# Then press CONTINUE at the bottom.

| GREE                                                                                                    | N COUNTRY                                                                                                    |
|----------------------------------------------------------------------------------------------------|----------------------------------------------------------------------------------------------------|
| FEDE                                                                                                    | RAL CREDIT UNION 🗾 🖗 🔂                                                                                                    |
| Overview Account Access Popmoney Money                                                                                                    | / Manager Self Service                                                                                                    |
| Mobile Banking                                                                                                    |                                                                                                    |
| Downloadable Apps<br>Get a customized application for your device that provides an intuitive and rich<br>user experience consisting of easy-to-navigate screens and menus. Receive all<br>the benefits of mobile browser banking, enhanced by your device's unique<br>features. | Other Services Please enter your mobile phone number to register for other services. Mobile phone number: For example, 5551234567                                                                                                    |
| For your phone View screenshot On your device, open Google Play or the App Store and search for us, or click either of the download images below.  Comparison on the Comparison of the Coogle play                                                                              | Text Banking     Mobile Browser     Alert Banking Thank you for using Mobile Banking combined with your handheld's text messaging capabilities. By registering for Mobile Banking, or changing your registration information, you certify that: A. You are the account holder, or B. You have the account holder's permission to do so. |
| OR Send me the download link via text message to this number: Please select the store: O Android Google Play Store O iPhone App Store Please provide your phone number:                                                                                                    | Message and data rates may apply. For help, text "HELP" to 71806. To cancel, text "STOP" to 71806 at any time. Message frequency depends on account settings. For assistance, please contact customer service at 918-245-1301.                                                                                                    |
| Back                                                                                                    | IT&T, Sprint, T-Mobile®, U.S. Cellular®, Verizon Wireless                                                                                                    |
| 4                                                                                                    | *                                                                                                    |

# You'll be sent an activation code on your selected device – enter it on this screen.

Then select ACTIVATE.

| Overview                                                                                                    | Account Access                                      | Popmoney | Money Manager | Self Service |          |  |
|----------------------------------------------------------------------------------------------------|-----------------------------------------------------|----------|---------------|--------------|----------|--|
| Mobile Banking                                                                                                    |                                                     |          |               |              |          |  |
|                                                                                                    |                                                     |          |               |              | <b>A</b> |  |
| Enter Activation                                                                                                    | on Code                                             |          |               |              |          |  |
| Enter the activation                                                                                                    | on code we sent to your phone.                      |          |               |              |          |  |
| Activation Code                                                                                                    |                                                     | Activate |               |              |          |  |
| Thank you for using Mobile Banking combined with your handheld's text messaging capabilities. By registering for Mobile Banking, or changing your registration information, you certify that:                                     |                                                     |          |               |              |          |  |
| A. You are the ac<br>B. You have the a                                                                                                    | ccount holder, or<br>account holder's permission to | do so.   |               |              |          |  |
| Message and data rates may apply. For help, text "HELP" to 71806. To cancel, text "STOP" to 71806 at any time. Message frequency depends on account settings.<br>For assistance, please contact customer service at 918-245-1301. |                                                     |          |               |              |          |  |
|                                                                                                    |                                                     |          |               |              |          |  |
|                                                                                                    |                                                     |          |               |              |          |  |
|                                                                                                    |                                                     |          |               |              |          |  |
|                                                                                                    |                                                     |          |               |              | -        |  |
| 4                                                                                                    |                                                     |          |               |              | ► E      |  |
|                                                                                                    |                                                     |          |               |              |          |  |
|                                                                                                    |                                                     |          |               |              |          |  |

You're now enrolled in Mobile Banking Text Alerts (SMS) Messages.

To set which alerts you want to see via email and text, go back to the Alerts box under Self Service and select Account Alert.

| Overview Account Access Popmoney Money Manager Self Service                                      |                                                                                       |                                                                                                    |                                                                                                    |  |  |  |
|--------------------------------------------------------------------------------------------------|---------------------------------------------------------------------------------------|----------------------------------------------------------------------------------------------------|----------------------------------------------------------------------------------------------------|--|--|--|
| Alerts<br>Account Alert<br>Transfer Alert<br>General Alert<br>Alert History<br>Schedule Reminder | Additional Services<br>eStatements<br>eNotices<br>Bil Pay Enrolment<br>Mobile Banking | Member Requests           Select a Request           Quick Links           Check Stop Pay           Check Copy           Statement Reprint           Additional Links           Check Reorder           Apply for a Loan           Open Additional Accounts | To enroll in eStatements,<br>you must disable your<br>browser Pop-up Blocker<br>in order to review the<br>eStatement Terms and<br>Conditions. You must<br>accept the Terms and<br>Conditions before you<br>can be enrolled<br>successfully in<br>eStatements. |  |  |  |